## Office 365 – Add/Remove Members to Email Group

1. Go to <a href="https://outlook.nygh.on.ca/ecp/">https://outlook.nygh.on.ca/ecp/</a> and log in with your email user name and password.

| Exchange Admin Center                                                                                                    | Your email user name<br>without @nygh.on.ca |
|----------------------------------------------------------------------------------------------------|---------------------------------------------|
| Liser name:<br>helpdesk<br>Password:                                                                                                    | ehelpdesk<br>ehelpdesk@nygh.on.ca           |
| Your session has timed out. To protect your account from unauthorized access,<br>the connection to your mailbox is closed after a period of inactivity. Please re-<br>enter your user name and password. | Vour email password                         |

2. Click on the 🔎 icon and use the search function to find the email group that you would like to edit.

| Exchange admin center |                     |                    |                              |
|-----------------------|---------------------|--------------------|------------------------------|
| recipients            | groups              |                    |                              |
|                       |                     |                    |                              |
| P helpdesk P 😅 🚥      |                     |                    |                              |
|                       | DISPLAY NAME        | GROUP TYPE         | EMAIL ADDRESS                |
|                       | 2N Conference Rooms | Security group     | 2NConferenceRooms@nygh.on.ca |
|                       | 3N All Staff        | Distribution group | 3n_all_staff@nygh.on.ca      |
|                       | 3Wnurses            | Distribution group | 3Wnurses@nygh.on.ca          |
|                       | 3WRPN               | Distribution group | 3w_rpn@nygh.on.ca            |

3. Please note, only listed group owners have permission to edit the group.

| DISPLAY NAME        | GROUP TYPE         | EMAIL ADDRESS                |                                                                                                    |
|---------------------|--------------------|------------------------------|----------------------------------------------------------------------------------------------------|
| Helpdesk Test Group | Distribution group | HelpdeskTestGroup@nygh.on.ca | Helpdesk Test Group<br>Distribution Group<br>HelpdeskTestGroup@nygh.on.ca<br>Notes<br>This is a test group for Helpdesk support |
|                     |                    |                              | Owners<br>Chung-Wei (Amy) Yang<br>Edward (TEST)                                                                                 |

4. To add/remove member, double click on the group from the list then click on "membership".

| Helpdesk Test Group                  |                      |  |
|--------------------------------------|----------------------|--|
| general<br>ownership<br>• membership | Members:             |  |
| membership approval                  | 3W Casual RN         |  |
| delivery management                  | Chung-Wei (Amy) Yang |  |
| message approval                     |                      |  |
| email options                        |                      |  |
| MailTip                              |                      |  |
| group delegation                     |                      |  |

5. To <u>add a member</u>, click on the + icon, use the search function + to find the member, select the member from the directory, click "**add** - >", then click "**OK**".

| krysia 🗙                     | 20<br>::                                          |                                                                                                    |
|------------------------------|---------------------------------------------------|----------------------------------------------------------------------------------------------------|
| DISPLAY NAME                 | EMAIL ADDRESS                                     |                                                                                                    |
| Kaunds, Krysia - Toronto Ea  | Krysia.Kaunds@tehn.ca                             |                                                                                                    |
| Krysia Kaunds                | Krysia.Kaunds@nygh.on.ca                          |                                                                                                    |
| Krysiak, Jacey - Ontario Sho | krysiakj@ontarioshores.ca                         |                                                                                                    |
| Theriault, Krysia - UHN - U  | Krysia.Theriault@uhn.ca                           | Please note:<br>Only email accounts<br>and/or groups listed<br>in the staff directory<br>can be added as<br>members. |
| 1                            | selected of 4 total                               |                                                                                                    |
| add -> Sonia Ko              | umar[remove]; Krysia Kaunds[remove];<br>OK Cancel |                                                                                                    |

6. Members added should now be listed, click on "Save".

| Helpdesk Test Group                                                                                                    |                                                                                         |       |        |
|----------------------------------------------------------------------------------------------------|-----------------------------------------------------------------------------------------|-------|--------|
| general<br>ownership<br>• membership approval<br>delivery management<br>message approval<br>email options<br>MailTip<br>group delegation | Members:<br>+ -<br>3W Casual RN<br>Chung-Wei (Amy) Yang<br>Krysia Kaunds<br>Sonia Kumar |       |        |
|                                                                                                    |                                                                                         | Save  | Cancel |
|                                                                                                    |                                                                                         | וויון |        |

7. To <u>remove member</u>, select the member then click on the **lic** icon then click on **"Save**".

| Helpdesk Test Group                                                                                                    |                                                                 |      |        |
|----------------------------------------------------------------------------------------------------|-----------------------------------------------------------------|------|--------|
| general<br>ownership<br>• membership approval<br>delivery management<br>message approval<br>email options<br>MailTip<br>group delegation | Members:<br>JW Casual RN<br>Chung-Wei (Amy) Yang<br>Sonia Kumar |      |        |
|                                                                                                    |                                                                 | Save | Cancel |

8. To log out, click on the icon beside your name on the top right hand corner then select "Sign Out".

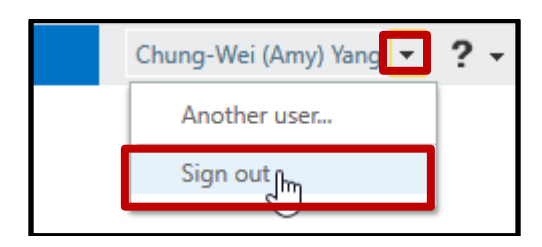